## **Installation MiGeL**

- 1. klicken Sie auf den Download-Link
- 2. Wählen Sie Öffnen
- 3. Wählen Sie "Alle Dateien extrahieren"

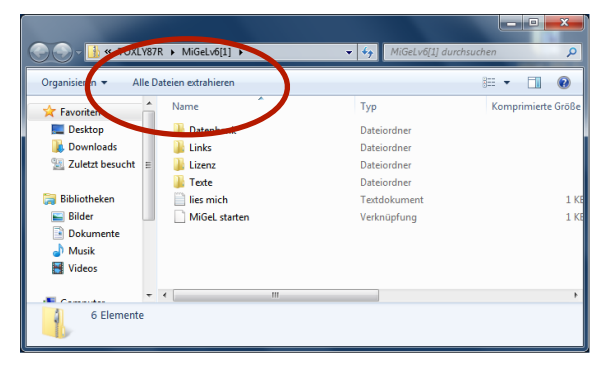

4. Geben Sie den Speicherort an, z.B. Dokumente oder den Desktop und klicken Sie 'Extrahieren'

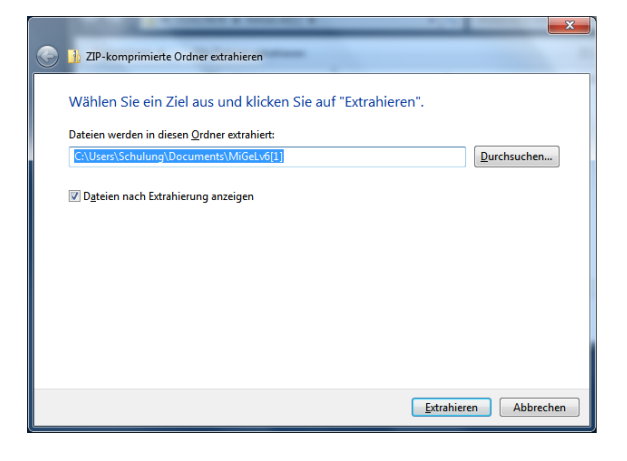

5. Starten Sie die Software durch doppelklicken von 'MiGeLv6' im Datenbanken Ordner. Tipp: Ziehen Sie die Datei in Ihr Startmenü oder in die Taskleiste oder erstellen Sie eine Verknüpfung auf dem Desktop.

| 🚱 🍚 🗸 🕨 test it 🕨 Datenbank 🕨 |     |                                                  | 🗸 🍫 Datenbank durchs           | ▼ <sup>4</sup> Datenbank durchsuchen |  |
|-------------------------------|-----|--------------------------------------------------|--------------------------------|--------------------------------------|--|
| Organisieren 👻 🔳              | Öff | nen Freigeben für 🕶 E                            | Brennen Neuer Ordner           | i≡ <b>-</b> □ 0                      |  |
| ☆ Favoriten                   | ^   | Name                                             | Änderungsdatum                 | Тур                                  |  |
| Desktop                       |     | 🚳 libetpan.dll                                   | 18.06.2009 18:43               | Anwendungserwe                       |  |
| Downloads                     | =   | 🚳 libsasl.dll                                    | 18.06.2009 18:43               | Anwendungserwe                       |  |
| 💹 Zuletzt besucht             |     | MFCX.dll                                         | 18.06.2009 18:43               | Anwendungserwe 🗉                     |  |
| _                             |     | 🕋 MiGeL                                          | 03.08.2011 12:52               | EasyTransfer-Datei                   |  |
| 🧊 Bibliotheken                |     | MiGeLv06                                         | 18.06.2009 18:43               | Anwendung                            |  |
| 🔛 Bilder                      |     | NSViews.dll                                      | 18.06.2009 18:43               | Anwendungserwe                       |  |
| Dokumente                     |     | 🚳 OmniDynamic4.dll                               | 18.06.2009 18:43               | Anwendungserwe                       |  |
| 🌙 Musik                       |     | 🚳 OmniORB4.dll                                   | 18.06.2009 18:43               | Anwendungserwe                       |  |
| 😸 Videos                      | ÷ . |                                                  | 10.05.2000.10.42               |                                      |  |
| MiGeLv06<br>Anwendung         | Änd | derungsdatum: 18.06.2009 18:43<br>Größe: 10.2 MB | Erstelldatum: 18.06.2009 18:43 |                                      |  |

Verknüpfung erstellen: rechte Maustaste auf MiGeLv6.exe klicken und 'Verknüpfung erstellen' wählen

6. Wählen Sie nach dem Start 'registrieren' und geben Sie die Registrationsdaten an, die Sie beim Erwerb der Software erhalten haben.

Infos unter www.migel.ch